# Are you having an issue completing an order?

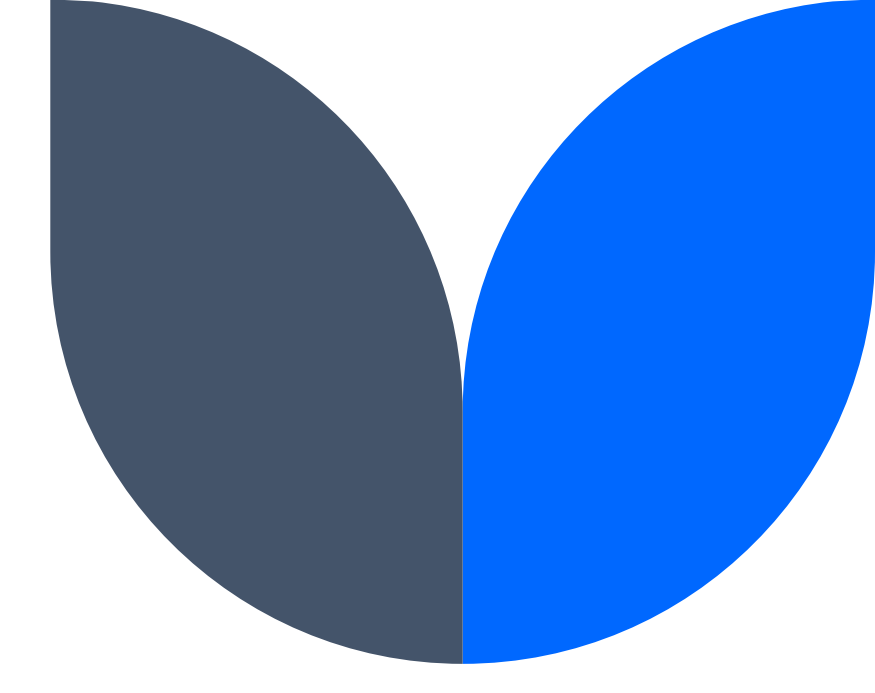

### We've got you covered...

#### Let's get started

Step 1: Select the membership option that you want and **ADD TO CART** or **BUY NOW.** 

We have multiple options with 1-, 3-, and 6-month memberships , with 2, 4, and 6 connections.

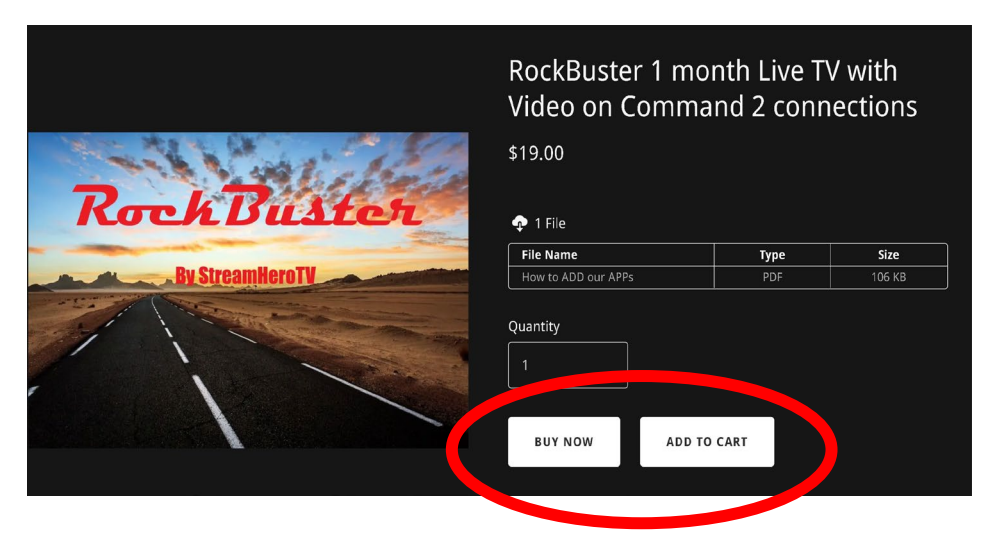

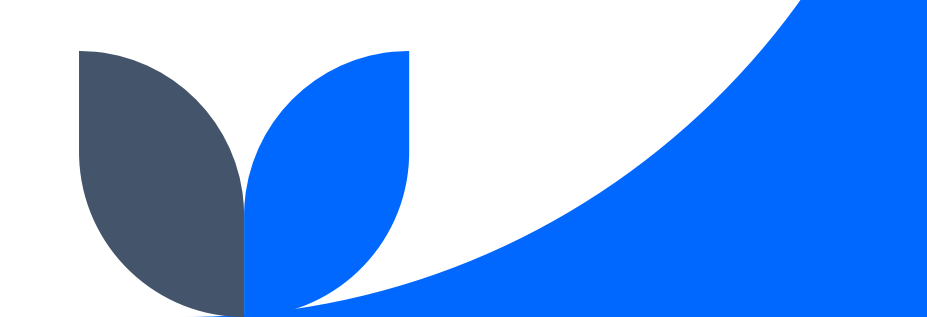

## You will be redirected and will see the PAYPAL option in the FAST CHECKOUT section.

Even if you don't have a PayPal account, you will want to use this method.

Click the **PayPal Checkout** option in Fast Checkout

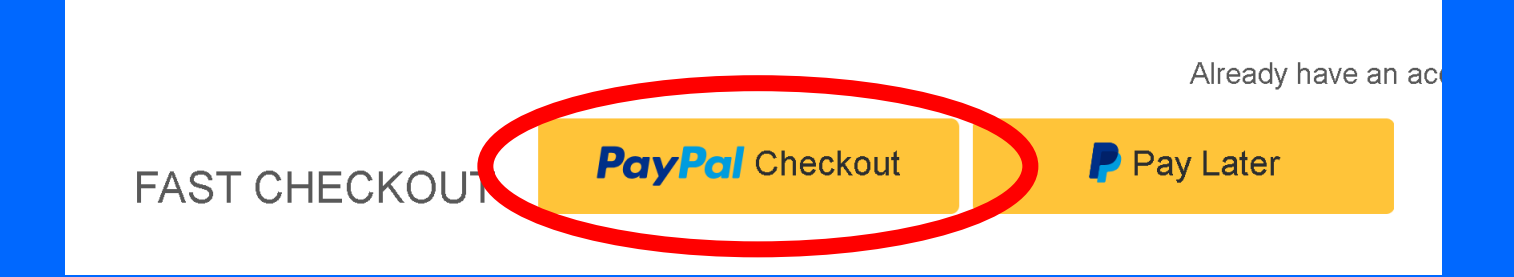

You will see an option to pay with DEBIT or CREDIT CARD

| Log in to your PayPal account - Google Chrome                                                  | -       |        | ×   |
|------------------------------------------------------------------------------------------------|---------|--------|-----|
| appayeal.com/checkoutnow?atomic-event-state=eyJkb21haW4iOiJz                                   | ZGtfcGF | 5cGFsX | . © |
|                                                                                                |         |        |     |
|                                                                                                |         |        |     |
| Pay with PayPal                                                                                |         |        |     |
| Enter your email address to get started                                                        |         |        |     |
| Email or mobile number                                                                         |         |        |     |
|                                                                                                |         |        |     |
|                                                                                                |         |        |     |
| Forgot email?                                                                                  |         |        |     |
| Forgot email?<br>Next                                                                          |         |        |     |
| Forgot email?<br>Next                                                                          |         |        |     |
| Forgot email? Next                                                                             |         |        |     |
| Forgot email? Next Pay with Debit or Credit Card                                               |         |        |     |
| Forgot email? Next Pay with Debit or Credit Card                                               |         |        |     |
| Next         Pay with Debit or Credit Card                                                     |         |        |     |
| Next         Pay with Debit or Credit Card            ■          ✓ English Français Español 中文 |         |        |     |
| Pay with Debit or Credit Card                                                                  |         |        |     |

Х

#### **TRY ANOTHER WAY**

Log in fast with a one-time code

[] Mobile (8XX) XXX-4718

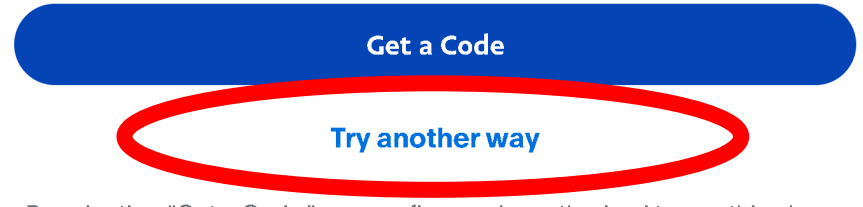

By selecting "Get a Code," you confirm you're authorized to use this phone number and you agree to receive text messages. Carrier fees may apply.

📕 🗸 English Français Español 中文

#### From this window you will select the **TRY ANOTHER WAY** button

#### Pay with Debit or Credit Card

#### Click

#### PAY WITH DEBIT OR CREDIT CARD

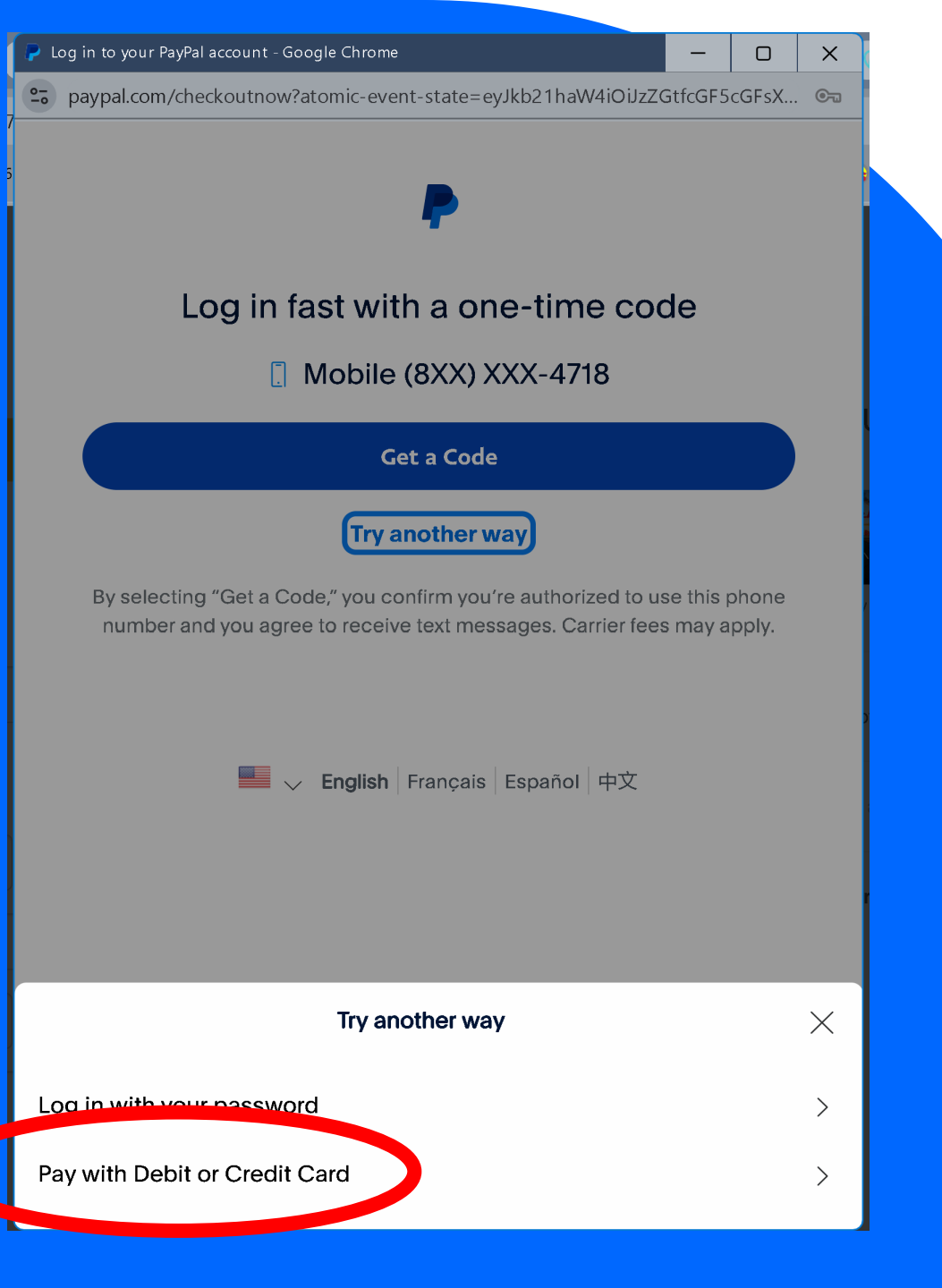

#### Fill in your information

From this window you can fill in your card information and complete your order.

If you are renewing, Be sure to use the email address associated with your existing membership.

| ayPal - Google | Chrome                             |                        |                 |                 |   |
|----------------|------------------------------------|------------------------|-----------------|-----------------|---|
| paypal.com,    | /checkoutweb/signup?a              | atomic-event-          | state=eyJkb21ha | aW4iOiJzZGtfcGF | 0 |
| PayPal         |                                    |                        | \$19            | 9.00            |   |
|                | Pay now                            |                        | Pay Later       |                 |   |
|                | PayPal Gue                         | est Che                | eckout          |                 |   |
|                | We don't share ye<br>the merchant. | our financi            | ial details wi  | th              |   |
|                | Country/Region<br>United States    |                        |                 | ~               |   |
|                | Email                              |                        |                 |                 |   |
|                | Phone type<br>Mobile               | Phone num<br><b>+1</b> | ber             |                 |   |
|                | By continuing, you con             | firm you're 18         | years or older. |                 |   |
|                | VISA                               |                        |                 |                 |   |
|                | Card number                        |                        |                 |                 |   |
|                | Expiration date                    | CV                     | V               |                 |   |

### Thank you, and Happy Streaming!

David

(859) 363-6611

David@StreamHeroTV.com

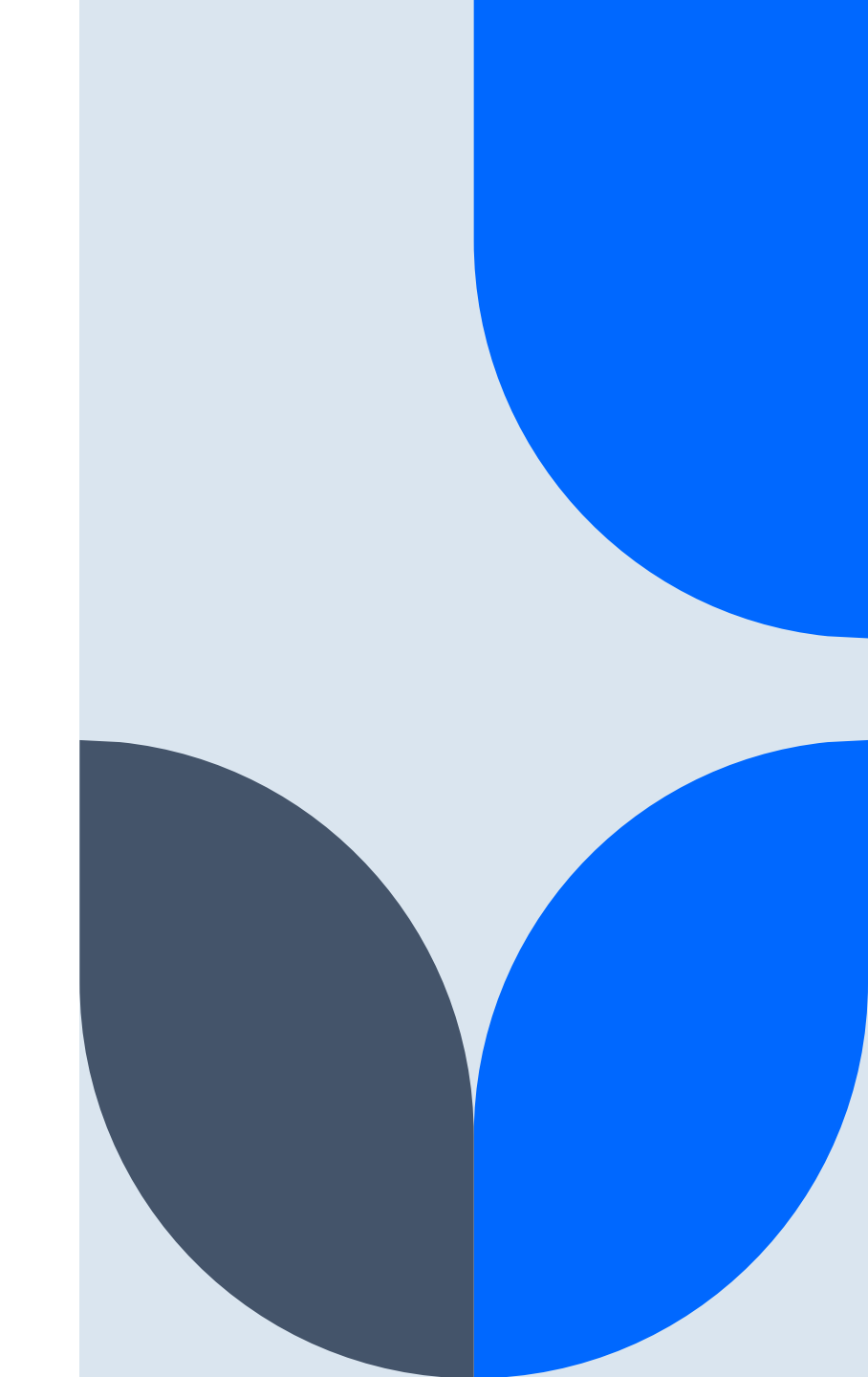